## PhoneEZ 調整『成本價』操作說明

PhoneEZ:

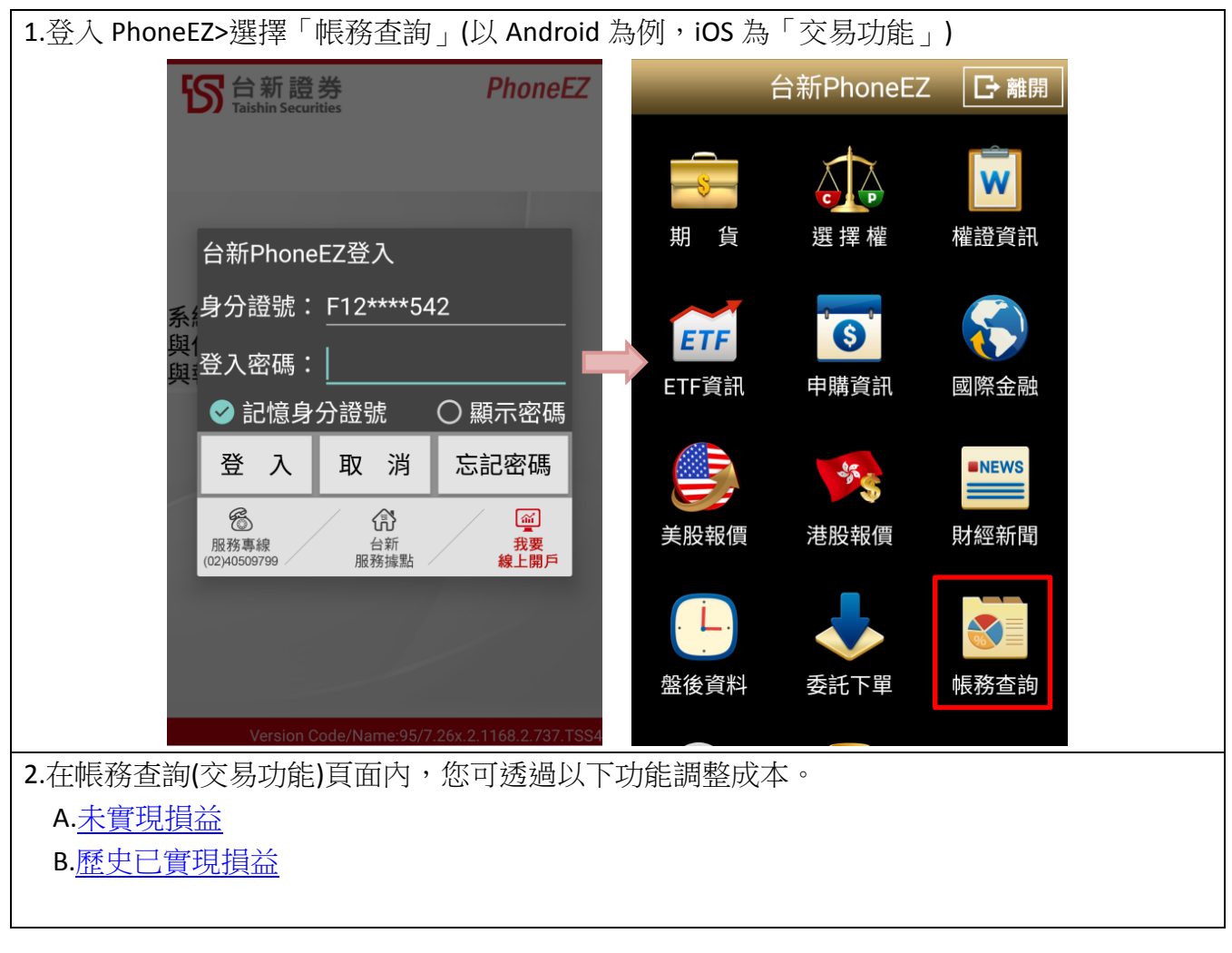

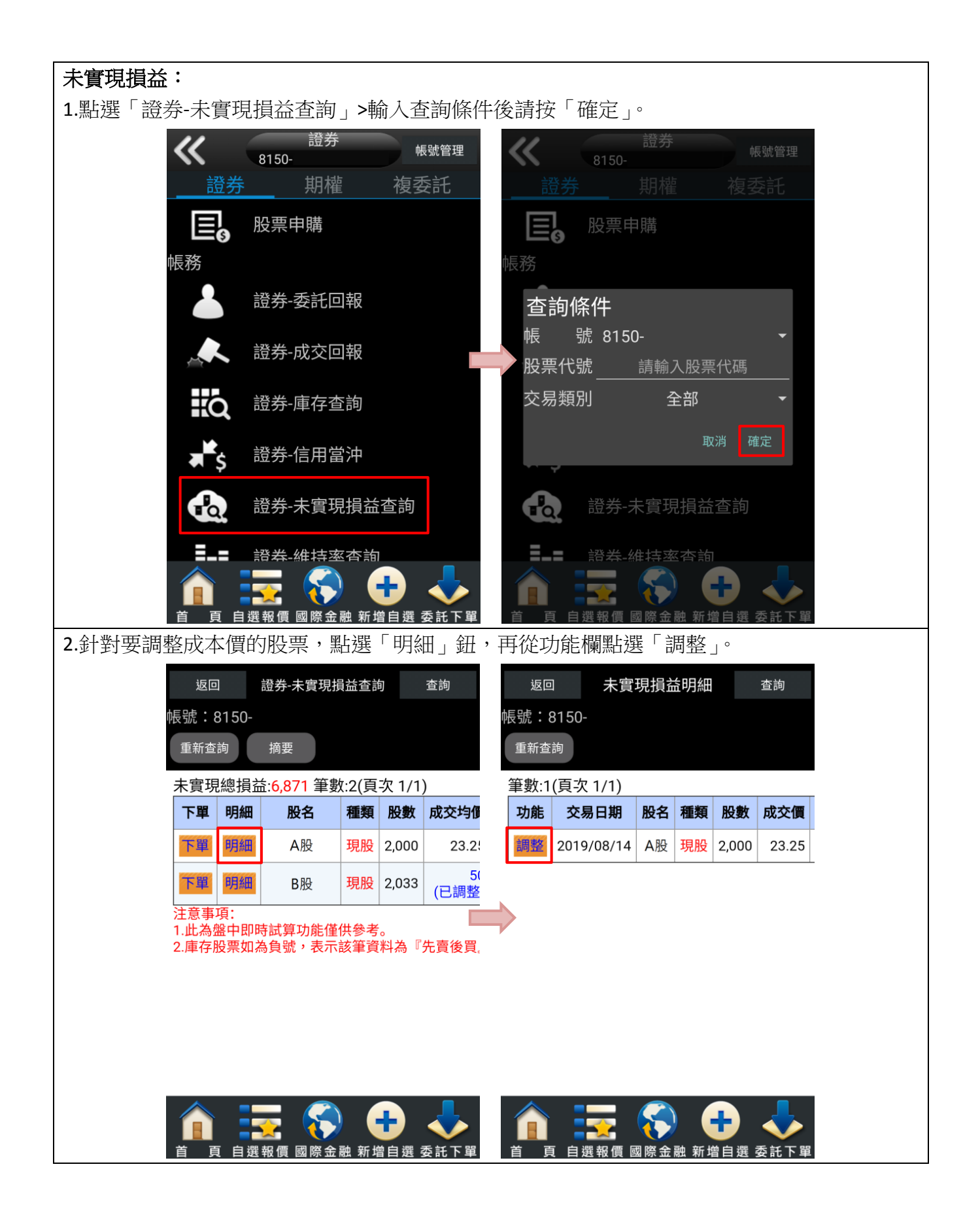

| 3.在輸入自設成本均價欄位輸入新的成本價,點選「儲存自設成本」即完成調整成本                                                                                                    | 了價。   |
|----------------------------------------------------------------------------------------------------|-------|
| <b>返回   證券-未實現損益查詢   查詢</b> 返回   證券-未實現損益查詢   查詢                                                                                                    |       |
| <b>帳號:8150-</b>                                                                                                    |       |
| 重新查詢                                                                                                    |       |
| 成本調整                                                                                                    |       |
| A股現股原始價格為23.25 訊息通知                                                                                                    |       |
| 1.<br>請輸入自設成本均價: 23.25<br>2.<br>儲存調整後成本價已完成。<br>儲存自設成本 恢復原始成本                                                                                                    |       |
| ·····································                                                                                                    |       |
| 1. 如需調整持有成本,請於「自設成本均價」欄<br>位中自行設定該筆商品之成本均價,並按下「儲存<br>自設成本」按鈕完成設定。<br>2. 如欲恢復您原始成本,請按下「恢復原始成<br>本」按鈕完成設定。                                                                                                    |       |
| image: Constraint of the sector of the sector of the s |       |
|                                                                                                    | GoTop |

歷史已實現損益: 1.選擇「證券-歷史已實現損益查詢」>輸入查詢條件後請按「確定」。 ~ 證券 帳號管理 ~ 8150-證券 期權 複委託 10 證券-未實現損益查詢 ■■■ 證券-維持率杳詢 證券-維持率查詢 查詢條件 目 證券-對帳單查詢 證券帳號: 8150-股票代號: ۲ Q 證券-今日已實現損益查詢 條 件: 當天 đ 證券-歷史已實現損益查詢 E (S ₽₽ 證券-當日交割試算 證券-當日交割試算 6) **(()**; 證券-交割戶餘額查詢 П 首 頁 自選報價 國際金融 新增自選 委託下單 國際金融 新增自選

| 2.針對要調整质                                          | 成本價的                                                                                                    | 股票,點                          | 握「                    | 归細           | 」鈕,                   | 再從功                                   | 能欄點選       | 토 [ 1      | 周整」。 |                                           |    |  |
|---------------------------------------------------|----------------------------------------------------------------------------------------------------|-------------------------------|-----------------------|--------------|-----------------------|---------------------------------------|------------|------------|------|-------------------------------------------|----|--|
|                                                   | 返回                                                                                                    | 登券-歷史已實現                      | 損益查詢                  | 查            | <b>E</b> 詢            | 返回                                    | 已實         | 現損益        | 益明細  | 查詢                                        | 1  |  |
| 帳號                                                | : 8150-                                                                                                    |                               |                       |              |                       | 帳號:8                                  | 150-       |            |      |                                           |    |  |
| 重                                                 | 新查詢                                                                                                    | 摘要                            |                       |              |                       | 重新查讀                                  | 旬          |            |      |                                           |    |  |
| 日実現總損益: 3,570 筆數:2(頁次 1/1)<br>功能 股名 種類 股數 成交価 成交け |                                                                                                    |                               |                       |              |                       | <u>捐益:2,849 捐益率:3.81 筆數:3(頁次 1/1)</u> |            |            |      |                                           |    |  |
|                                                   |                                                                                                    | 現股賣出                          | 2.000                 | <b>24</b> .1 | 2019/0                | 初路                                    | 2019/04/08 | В股         | 現股賣出 | 4.000                                     | 1  |  |
| BE                                                | 細 B股                                                                                                    | 現股賣出                          | 4,000                 | 19.5         | 2019/0                | 調整                                    | 2019/03/19 | B股         | 現股買進 | 2,000                                     | 19 |  |
|                                                   |                                                                                                    |                               |                       |              |                       | 調整                                    | 2019/02/19 | B股         | 現股買進 | 2,000                                     | 1, |  |
|                                                   |                                                                                                    |                               |                       |              |                       | ( <u> </u>                            |            |            |      |                                           |    |  |
|                                                   |                                                                                                    |                               |                       |              |                       |                                       |            |            |      |                                           |    |  |
|                                                   |                                                                                                    |                               |                       |              |                       |                                       |            |            |      |                                           |    |  |
|                                                   |                                                                                                    |                               |                       |              |                       |                                       |            |            |      |                                           |    |  |
|                                                   | <u> </u>                                                                                                    | - 🍙                           |                       |              |                       |                                       |            |            |      |                                           |    |  |
|                                                   |                                                                                                    |                               | · 新增白                 | 選 岙          | <>>↓<br>新 下 開         |                                       | 白曜報價層      | 1 隆全       |      | 四日 100 100 100 100 100 100 100 100 100 10 |    |  |
| 3.在輸入自設成                                          | <u>支</u> 直接<br>支本均價                                                                                                    | 欄位輸入                          | 新的原                   | <u></u> 成本   | <del>而一年</del><br>價,點 | <br>選「儲                               | 存自設成       | <u></u> 本ź | 」即完成 | <b>し</b><br>し<br>詞<br>整                   | 成本 |  |
| <b>返回 證券-歷史已實現損益查詢 查詢</b> 返回 證券-歷史已實現損益查詢 查詢      |                                                                                                    |                               |                       |              |                       |                                       |            |            |      |                                           |    |  |
| <b>帳號:8150-</b>                                   |                                                                                                    |                               |                       |              |                       |                                       |            |            |      |                                           |    |  |
| 重新查詢                                              |                                                                                                    |                               |                       |              |                       |                                       |            |            |      |                                           |    |  |
|                                                   |                                                                                                    |                               |                       |              |                       |                                       |            |            |      |                                           |    |  |
|                                                   |                                                                                                    |                               |                       |              |                       |                                       |            |            |      |                                           |    |  |
| В                                                 | <b>胶 現股</b>                                                                                                    | 原始價格<br><u>1.</u>             | 各為18.                 | 30           |                       |                                       | 計          | ll息通       | 知    |                                           |    |  |
| 請                                                 | 輸入自設成 <sup>;</sup><br><b>2</b>                                                                                                    | 本均價:                          | 18.3                  | 0            |                       |                                       | 儲存調整後      | <b>ۇ成本</b> | 價已完成 | 0                                         |    |  |
|                                                   | 儲存自                                                                                                    | 設成本                           | 恢復原始                  | 成本           |                       |                                       | _          | _          | _    |                                           |    |  |
|                                                   |                                                                                                    |                               | _                     |              |                       |                                       |            | 確定         |      |                                           |    |  |
| 1. ţ                                              | 口需調整持有<br>1 白石:小白:1                                                                                                    | 可成本,請於<br>第 <b>帝</b> 日之中      | 「自設成                  | 本均價          | €」欄<br>5. 「∉≠≠=       |                                       |            |            |      |                                           |    |  |
|                                                   | 日口 起止惑<br>していた。<br>日初<br>たる<br>日の<br>たる<br>の<br>に<br>の<br>に<br>の<br>に<br>の<br>に<br>の<br>の<br>に<br>の<br>の<br>の<br>の<br>の<br>の<br>の<br>の | 《軍冏四之风/<br>田完成設定。<br>19始成本,請: | 平均俱, <u>)</u><br>按下「恢 | 业 按 「<br>復原始 | 、 ' 1面1子              |                                       |            |            |      |                                           |    |  |
| 本」                                                | 按鈕完成該                                                                                                    |                               |                       |              |                       |                                       |            |            |      |                                           |    |  |
|                                                   |                                                                                                    |                               |                       |              |                       |                                       |            |            |      |                                           |    |  |

<u>GoTop</u>